# NEW! HOW TO ACCESS YOUR PROFILE ON NEWWA'S COMMUNITY HUB

### To access your profile, go to <u>https://communityhub.newwa.org/</u>.

If it is your first-time logging into the new database, enter the email address we have on file for you, and click "Forgot Password."

0 1 0 1

| Communitynub.newwa.org/inc_cogin/startor                   | RL=702P                                                                                        |                        | ч ж <b>е</b> : |
|------------------------------------------------------------|------------------------------------------------------------------------------------------------|------------------------|----------------|
| NEWWA<br>New England<br>Mater Works                        |                                                                                                | Upcoming Events Log In |                |
| Welcome<br>Please log in or create an account to continue. |                                                                                                |                        |                |
|                                                            | Log In<br>Email<br>Dessword<br>Ac<br>Log In<br>Forgot your password?<br>Don't have an account? |                        |                |

Then, enter the email address we have on file for you and click "Reset Your Password."

| $\leftarrow \ \rightarrow \ {\tt G}$ | communityhub.newwa.org/NC_Login?startU                     | RL=%2F                                                                                                |                        | Q \$ | : |
|--------------------------------------|------------------------------------------------------------|----------------------------------------------------------------------------------------------------|------------------------|------|---|
|                                      | New England<br>Water Works                                 |                                                                                                    | Upcoming Events Log In |      |   |
|                                      | Welcome<br>Please log in or create an account to continue. |                                                                                                    |                        |      |   |
|                                      |                                                            | Reset Your Password<br>For assistance in resetting your password, please contact the office.<br>Email | <b>—</b>               |      |   |

You should receive an automatic email from info@newwa.org within five minutes of resetting your password that includes a link to reset your password. Click the link and continue through the steps.

If you do not receive an email, please check your spam filter. If an email is ultimately not received, please contact NEWWA at (508) 893-7979. If the email sends you back to the login page, please email <u>KTodesco@newwa.org</u> for a manual password reset.

NOTE: No two records can have the same email address in the system, so generic emails such as <u>admin@abcwaterworks.com</u> are discouraged. The email address in NEWWA's database will be your username and **will grant access to all your personal** certification information, therefore, you must be the sole user of the email address.

*If you do not have an email address, go to <u>www.gmail.com</u>, click "Create Account" and follow the prompts to create a free email address. You must then call NEWWA at (508) 893-7979 and ask someone to add your new email address to your profile.* 

#### Once you are logged in, you can edit your profile by clicking "Edit My Profile" on the left.

| $\leftrightarrow$ $\rightarrow$ C $$ communityhub.newwa.org    |                                                    |                       |                |                    | Q | - | : |
|----------------------------------------------------------------|----------------------------------------------------|-----------------------|----------------|--------------------|---|---|---|
| New England<br>Water Works                                     | Personal Snapsh                                    | ot Upcoming Events Ch | eckout Log Out | My Payment Methods |   |   | - |
| Personal Snapshot<br>View your latest notifications and snapsh | f your profile.                                    |                       |                |                    |   |   |   |
| Personal Snapshot<br>Edit My Profile                           | MRS Katelyn Todes<br>Events & Marketing Specialist | SCO                   |                |                    |   |   |   |
| My Employer                                                    | Personal                                           |                       |                |                    |   |   |   |

### NEW! HOW TO REGISTER ONLINE USING NEWWA'S COMMUNITY HUB

To register, click on the orange "CLICK HERE..." button on NEWWA's Upcoming Courses & Events page at newwa.org.

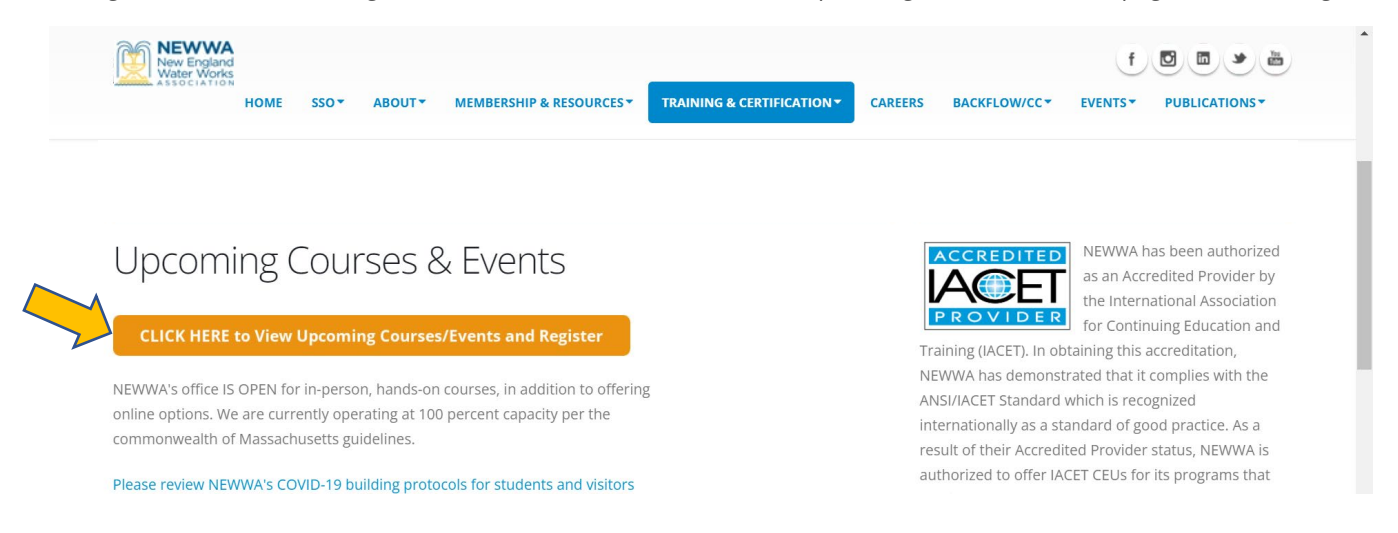

Upon clicking the orange button, you will be prompted to login. **If is your first-time logging into the new database**, **follow the instructions above.** 

| New England<br>New England<br>Water Works<br>Association   |                                                 | Upcoming Events Log In |
|------------------------------------------------------------|-------------------------------------------------|------------------------|
| Welcome<br>Please log in or create an account to continue. |                                                 |                        |
|                                                            | Log In<br>Email                                 |                        |
|                                                            | Password<br>Q                                   |                        |
|                                                            | Forgot your password?<br>Don't have an account? |                        |

• Once logged in, click on "Upcoming Events" on the top right to view all upcoming courses and events in order by start date. There are multiple pages of events, so be sure to look through them all.

| NEWWA - Upcoming Events × +                                                  |                                                                                                    | (                                              | D | _ | ٥ | ×        |
|------------------------------------------------------------------------------|----------------------------------------------------------------------------------------------------|------------------------------------------------|---|---|---|----------|
| $\leftrightarrow$ $\rightarrow$ C $($ communityhub.newwa.org/nc_upcomingever | ts                                                                                                    |                                                | Q | ☆ |   | :        |
| New England<br>New England<br>Association                                    | Personal Snapshot Upcom                                                                                                    | ing Events Checkout Log Out My Payment Methods |   |   |   | <u>ـ</u> |
| Upcoming Events<br>View all upcoming events.                                 |                                                                                                    |                                                |   |   |   |          |
|                                                                              | Upcoming Events                                                                                                    |                                                |   |   |   |          |
|                                                                              | TAP122AT: CONCEPTS AND<br>PRACTICES OF ADVANCED DRINKING<br>WATER TREATMENT, T3/T4<br>9/9/2021 1:00 PM EDT<br>12/9/2021 4:15 PM EST<br>NEWWA | View                                           |   |   |   |          |
|                                                                              | TPT122AT: ONLINE:CONCEPTS AND<br>PRACTICES OF BASIC DRINKING<br>WATER TREATMENT, T2<br>9/14/2021 1:00 PM FDT                                 | View                                           |   |   |   |          |

- Click "View" for the course description, and then click "Register".
- Select registration type checkbox and click "Next."

| $\leftarrow$ $\rightarrow$ $C$ $\therefore$ https://communityhub.newwa.org/nc_                                 | _choosesessions?cid=a0I3h000001tR0JEAU                                                  | &ld=a0l3h000001bcLZAAY       | Q                | G 🗲 🕀              | Not syncing |
|----------------------------------------------------------------------------------------------------|-----------------------------------------------------------------------------------------|------------------------------|------------------|--------------------|-------------|
| New England<br>Water Works                                                                                     | Persona                                                                                 | l Snapshot Upcoming Events C | Checkout Log Out | My Payment Methods |             |
| Choose Sessions<br>Choose the sessions that you would like to atten                                            |                                                                                         |                              |                  |                    |             |
| RRS222AVV: 2021 WATER RESOURCES<br>AND SUSTAINABILITY SYMPOSIUM<br>Choose Sessions<br>Customize the Experience | <ul> <li>□ RRS222AYV Non-Profit Reg<br/>More マ</li> <li>☑ RRS222AYV Register</li> </ul> | \$60.00<br>\$140.00          |                  |                    |             |
|                                                                                                    | More ~                                                                                  | Next                         |                  |                    |             |

• Enter badge preferences and click "Checkout."

| $\leftarrow$ $\rightarrow$ $C$ $	extstyle 	extstyle 	e$ | ub.newwa.org/nc_customizetheexperience                 | e?ald=0013h000013Z4kkAAC&cid=a0I3h00 | 00001trojeau | לי בור גער גער גער גער גער גער גער גער גער גע | ting 😩 … |
|----------------------------------------------------------------------------------------------------|--------------------------------------------------------|--------------------------------------|--------------|-----------------------------------------------|----------|
| OUStoffize                                                                                                    | пе схрененсе                                           |                                      |              |                                               |          |
| Please provide additiona                                                                                                    | al information to personalize your event registration. |                                      |              |                                               |          |
|                                                                                                    |                                                        |                                      |              |                                               |          |
| RRS222AVV: 2021 WAT<br>AND SUSTAINABILITY S                                                                                                    | TER RESOURCES<br>SYMPOSIUM Badge Preferences           |                                      |              |                                               |          |
| 🍖 Choose Sessions                                                                                                    | First Name *                                           | Katelyn                              |              |                                               |          |
| Customize the Exp                                                                                                    | perience Last Name *                                   | Todesco                              |              |                                               |          |
|                                                                                                    | Salutation                                             | MRS ~                                |              |                                               |          |
|                                                                                                    | Middle Name                                            |                                      |              |                                               |          |
|                                                                                                    | Suffix                                                 | -None-                               |              |                                               |          |
|                                                                                                    | Casual Name                                            | Katelyn                              |              |                                               |          |
|                                                                                                    | Professional Title                                     | Events & Marketing Specialist        |              |                                               |          |
|                                                                                                    | Company                                                |                                      |              |                                               |          |
|                                                                                                    | City                                                   |                                      |              |                                               |          |
|                                                                                                    | State                                                  |                                      |              |                                               |          |
|                                                                                                    | Designation                                            | Select Some Options                  |              |                                               |          |
|                                                                                                    |                                                        |                                      |              |                                               |          |
|                                                                                                    | Back                                                   | Checkout                             |              |                                               |          |

• You can register for another event by clicking "Add Another Registration" or complete the order by selecting the appropriate payment type.

| $\leftarrow$ $\rightarrow$ $C$ $ m c https://communityhub.newwa.org/myc$ | heckout                                                                                                    |                   |                   |              | Q 10        | £≡        | Ē | Not syncing |     |
|--------------------------------------------------------------------------|----------------------------------------------------------------------------------------------------|-------------------|-------------------|--------------|-------------|-----------|---|-------------|-----|
| Water Works                                                              | 1.0100                                                                                                    | naronaponot e     | peoming crents on | CONOUL LOGIO | at wyraynia | n wethous |   |             | *   |
| Checkout<br>Review Your Selection and Pay.                               |                                                                                                    |                   |                   |              |             |           |   |             |     |
|                                                                          |                                                                                                    | Add Anothe        | r Registration    |              |             |           |   |             |     |
|                                                                          | Registration for Katelyn Todesco<br>RRS222AYY: 2021 WATER RESOURCES AND<br>SUSTAINABILITY SYMPOSIUM<br>10/27/2021 8:15 AM    | l                 | Edit Remove       |              |             |           |   |             |     |
|                                                                          |                                                                                                    | Quantity          | Total Price       |              |             |           |   |             | - 1 |
|                                                                          | RRS222AYV Register                                                                                                    | 1                 | \$140.00          |              |             |           |   |             | - 1 |
|                                                                          |                                                                                                    |                   |                   |              |             |           |   |             |     |
|                                                                          | My Payment Methods<br>You don't have any payment methods saved at th<br>Credit Card and if required, save it for future use. | is moment. You ca | an pay through a  |              |             |           |   |             |     |
|                                                                          | Payment Type                                                                                                    |                   |                   |              |             |           |   |             |     |
|                                                                          | Pay Now - Saved Payment                                                                                                    |                   |                   |              |             |           |   |             |     |
|                                                                          | O Pay Now - New Credit Card                                                                                                  |                   |                   |              |             |           |   |             |     |
| https://communityhub.newwa.org/nc_uncomingevents                         | O Pay Later - Bill Me                                                                                                    |                   |                   |              |             |           |   |             | -   |

| $\leftarrow$ $\rightarrow$ $C$ $https://communityhub.newwa.org/myched$ | kout                            | વ દ | δ Σ <sup>*</sup> ≡ | Ē | Not syncing 👤 … |
|------------------------------------------------------------------------|---------------------------------|-----|--------------------|---|-----------------|
|                                                                        | Payment Type                    |     |                    |   |                 |
|                                                                        | Pay Now - Saved Payment         |     |                    |   |                 |
|                                                                        | O Pay Now - New Credit Card     |     |                    |   |                 |
|                                                                        | O Pay Later - Bill Me           |     |                    |   |                 |
|                                                                        | O Pay Later - Scheduled Payment |     |                    |   |                 |
|                                                                        |                                 |     |                    |   |                 |
|                                                                        | Billing Address                 |     |                    |   |                 |
|                                                                        | Country                         |     |                    |   |                 |
|                                                                        | Street                          |     |                    |   |                 |
|                                                                        |                                 |     |                    |   |                 |
|                                                                        |                                 |     |                    |   |                 |
|                                                                        | State/Province                  |     |                    |   |                 |
|                                                                        | Zip/Postal Code                 |     |                    |   |                 |
|                                                                        |                                 |     |                    |   |                 |
|                                                                        | Total Details                   |     |                    |   |                 |
|                                                                        | Grand Total \$140.00            |     |                    |   |                 |
|                                                                        | Balance \$140.00                |     |                    |   |                 |
|                                                                        |                                 |     |                    |   |                 |
|                                                                        | Submit                          |     |                    |   |                 |

#### How do I register a colleague?

- **Once logged in**, click on "Upcoming Events" on the top right.
- Click "View" for the course, then click "Register".
- Select "Register a Colleague" and select the colleague you would like to register.

| $\leftarrow$ | $\rightarrow$ | С | ttps://communityhub.newwa.org/nc_ma                                                                                                | nageregistrations?Id=a0l3h000001bcLZAAY                                                                                                    |                 |          |         | Q         | 20        | ₹= | Ē | Not syncing |   |
|--------------|---------------|---|----------------------------------------------------------------------------------------------------|----------------------------------------------------------------------------------------------------|-----------------|----------|---------|-----------|-----------|----|---|-------------|---|
|              |               |   | New England<br>New England<br>Association                                                                                          | Personal Snapshot                                                                                                    | Upcoming Events | Checkout | Log Out | My Paymen | t Methods |    |   |             | • |
|              |               |   | Manage Registrations                                                                                                    |                                                                                                    |                 |          |         |           |           |    |   |             |   |
|              |               |   | RR5222AVY: 2021 WATER RESOURCES<br>AND SUSTAINABILITY SYMPOSIUM  A Manage Registrations  Choose Sessions  Customize the Experience | What would you like to do? O Register Myself O Register a Colleague                                                                                           |                 |          |         |           |           |    |   |             |   |
|              |               |   |                                                                                                    | Pick the colleague you'd like to register Don't see the person you're looking for? Contact the office.  Donald Bunker Nelson Cabral Kirsten King Mary Quigley | Next            |          |         |           |           |    |   |             |   |

- If the employee you are looking for is not listed, then the employee you are looking for is not tied to the organization in the database. Please contact NEWWA at (508) 893-7979 to add the employee to the list.
- If you do not see the "Register a Colleague" button, your account is not tied to the organization. Please contact NEWWA at (508) 893-7979 to activate your affiliation.

# NEW! HOW TO VIEW YOUR CREDIT HOURS ON NEWWA'S COMMUNITY HUB

- NEWWA is going green! All certification paperwork will be available online through NEWWA's Community Hub.
- Click the **login button** on the top right of newwa.org homepage.
  - If this is your first-time logging into the new database, enter the email address we have on file for you, and click "Forgot Password." View screen captures of this process on the first page.
  - If you are unsure of the email we have on file, contact NEWWA at (508) 893-7979.
    - Note: No two records can have the same email address in the system, so generic
      emails such as <u>admin@abcwaterworks.com</u> are discouraged. The email address in
      NEWWA's database will be their username and will grant access to all personal
      certification information, therefore, they must be the sole user of the email address.
    - If you do not have an email address, go to <u>www.gmail.com</u>, click "Create Account" and follow the prompts to create a free email address.
      - Once you have created a unique email, contact NEWWA at (508) 893-7979 to add it to your record in the database.

#### See instructions and screen captures on page one for more details about logging into Community Hub!

- Enter your email address on file and click "Reset Your Password."
- You should receive an automatic email from info@newwa.org within five minutes that includes a link to reset your password. Click the link and continue through the steps.
- Passwords must include: uppercase, lowercase, and numbers. You will also see this note on the screen.
- Once logged into NEWWA's Community Hub, click on "My Credit Hours" on the left side. This will show all earned CEUs/TCHs (pending they have been processed by NEWWA staff in the system). They are listed in order of most recent.

| NEWWA - Personal Snapshot X NEWWA - My Comport                            | ents X                                                              | +                                                                                                    |                                                    | • - • × |
|---------------------------------------------------------------------------|---------------------------------------------------------------------|----------------------------------------------------------------------------------------------------|----------------------------------------------------|---------|
| $\leftarrow$ $\rightarrow$ C $\bullet$ communityhub.newwa.org/prog_mycomp | onents                                                              |                                                                                                    |                                                    | २ 🕁 😩 : |
| Newwa<br>New England<br>Water Works                                       |                                                                     | Personal Snapshot Upcoming Events C                                                                                       | Checkout Log Out My Payment Methods                |         |
| My Components<br>View your continuing education progress.                 |                                                                     |                                                                                                    |                                                    |         |
| Personal Snapshot<br>Edit My Profile                                      | Total Units Earn<br>Credit Hours<br>PLEASE NOTE:<br>below. Click on | led: 5.60<br>Registrations must be PAID IN FULL to view and print your certificate(s)<br>"My Involces" to make a payment. | Checkout<br>You currently have items in your cart. |         |
| Security & Login<br>                                                      | Meeting Name                                                        | DECEMBER 2020 MEMBERSHIP MEETING                                                                                          | Checkout                                           |         |
| My Invoices                                                               | Event Name<br>Session                                               | DECEMBER 2020 MEMBERSHIP MEETING                                                                                          |                                                    |         |
| My Payment Methods                                                        | Status<br>Component Da                                              | te 12/17/2020                                                                                                    |                                                    |         |
| Backflow / CC Certifications                                              | Location<br>Units Earned                                            | 0.00                                                                                                    |                                                    |         |
| My Credit Hours My Registrations                                          | Print Ce                                                            | ertificate                                                                                                    |                                                    |         |
|                                                                           | Meeting Name                                                        | 2018 WATER RESOURCES AND SUSTAINABILITY SYMPOSIUM                                                                         |                                                    |         |
|                                                                           | Event Name                                                          | 2018 WATER RESOURCES AND SUSTAINABILITY SYMPOSIUM                                                                         |                                                    |         |

- Click on "Print Certificate" to view the TCH/CEU.
- If you have not paid, you will **NOT** see the "Print Certificate" button. Click on the "My Invoices" button to pay the open invoice. See screen capture on next page.

| NEWWA - Personal Snapshot X NEWWA - My Orders                       | × +                                                                                                    | • - • × |
|---------------------------------------------------------------------|----------------------------------------------------------------------------------------------------|---------|
| $\leftarrow$ $\rightarrow$ C $($ communityhub.newwa.org/nc_myorders |                                                                                                    | ९ 🛧 💄 : |
| Newwa<br>New England<br>Water Works                                 | Personal Snapshot Upcoming Events Checkout Log Out My Payment Methods                                                                                                    | A       |
| My Orders<br>View and pay your orders.                              |                                                                                                    |         |
| Personal Snapshot<br>Edit My Profile                                | If you don't see any invoices listed, your bill may be under your employer. Please<br>contact your admin first. If they do not have record of an open invoice please contact<br>NEWWA at 508-893-7979 or email mkeating@newwa.org. |         |
| Security & Login<br>My Employer                                     | Current Orders                                                                                                    |         |
| My Invoices<br>My Payment Methods<br>My Scheduled Payments          | Order 0001452<br>Bill To Kirsten King<br>Invoice Date 9/17/2021<br>Balance \$160.00                                                                                                    |         |
| Backflow / CC Certifications<br>My Credit Hours<br>My Registrations | Schedule A Payment Pay Now                                                                                                    |         |
|                                                                     | My urders All orders billed to you.                                                                                                    |         |

 If you don't see any invoices listed, your invoice may be under your employer. Please contact your admin first. If they do not have record of an open invoice, please contact NEWWA at 508-893-7979 or email <u>codell@newwa.org</u> for more information.

### Still have questions – give us a call at (508) 893-7979.

NEWWA staff are available, Monday – Thursday 8:30AM – 5:00PM and will return your calls as soon as possible.

Thank you for your patience!